**УТВЕРЖДАЮ** 

АО «Комита» АО «АТКОМ»

# РУКОВОДСТВО ПО РЕГИСТРАЦИИ ЗАКАЗЧИКА

Универсальная электронная торговая площадка (УЭТП) https://etp.comita.ru

Портал Поставщиков Кузбасса (ППК) https://ppk.etp.comita.ru

Листов 15

Санкт-Петербург 2021

### АННОТАЦИЯ

Настоящее Руководство предназначено для юридических лиц, желающих проводить закупку и продажу товаров, работ и услуг на сайте Универсальной электронной торговой площадки (далее – УЭТП) и Портале Поставщиков Кузбасса (далее – ППК).

АО «Комита» является правообладателем программного обеспечения УЭТП и ППК.

АО «АТКОМ», входящее в Группу компаний «Комита», является Оператором УЭТП и ППК.

В Руководстве описаны порядок и правила регистрации юридического лица в качестве Заказчика.

© АО «КОМИТА», 2021

## СОДЕРЖАНИЕ

| АННОТАЦИЯ                                             | 2 |
|-------------------------------------------------------|---|
| ВВЕДЕНИЕ                                              | 4 |
| 1 ПОРЯДОК И ПРАВИЛА РЕГИСТРАЦИИ НА УЭТП И ППК         | 5 |
| 1.1 Подготовка к проведению регистрации на УЭТП и ППК | 5 |
| 1.2 Проведение регистрации на УЭТП и ППК              | 7 |
| 2 ПОЯСНЕНИЯ ПО ЭЛЕКТРОННЫМ ДОКУМЕНТАМ1                | 5 |

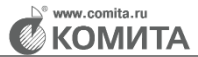

### ВВЕДЕНИЕ

Регистрация Заказчика электронных торгово-закупочных процедур на УЭТП и ППК предусматривает:

- заполнение и отправку онлайн Заказчиком регистрационной формы;
- получение учетной записи для входа в Личный кабинет Заказчика.

# 1 ПОРЯДОК И ПРАВИЛА РЕГИСТРАЦИИ НА УЭТП И ППК

### 1.1 Подготовка к проведению регистрации на УЭТП и ППК

Регистрация на УЭТП и ППК является частью подготовки к работе.

Регистрация пользователя выполняется на открытой части УЭТП и ППК.

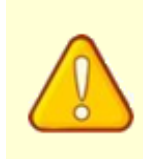

До заполнения регистрационной формы необходимо получить квалифицированный сертификат ключа электронной цифровой подписи (далее – КСКПЭП), обратившись в аккредитованный Удостоверяющий центр или его филиал

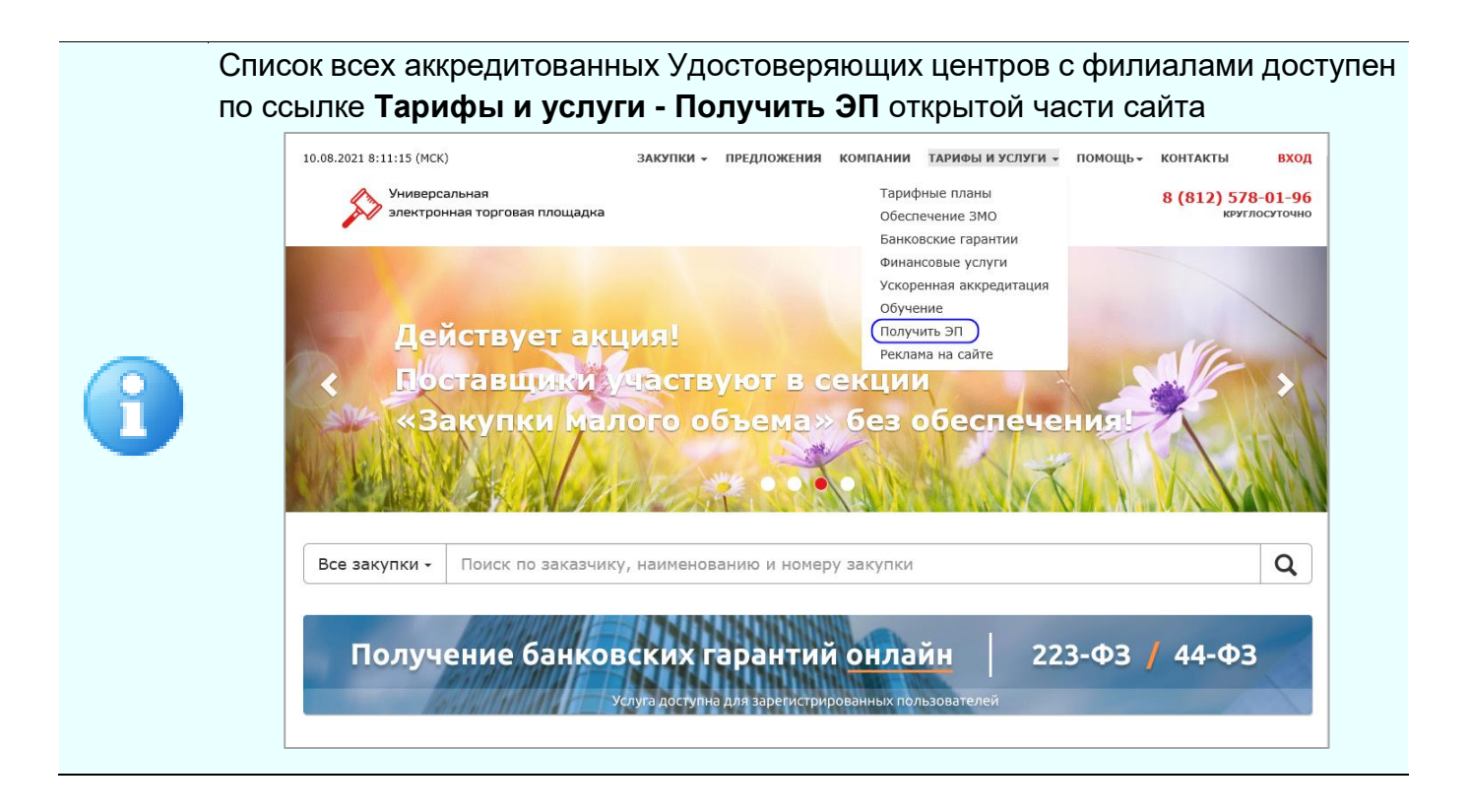

Регистрация Заказчика рассмотрена на примере УЭТП. На ППК регистрация выполняется аналогично

Для открытия формы регистрации на УЭТП на странице сайта <u>etp.comita.ru</u> нажмите на кнопку Стать Заказчиком.

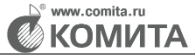

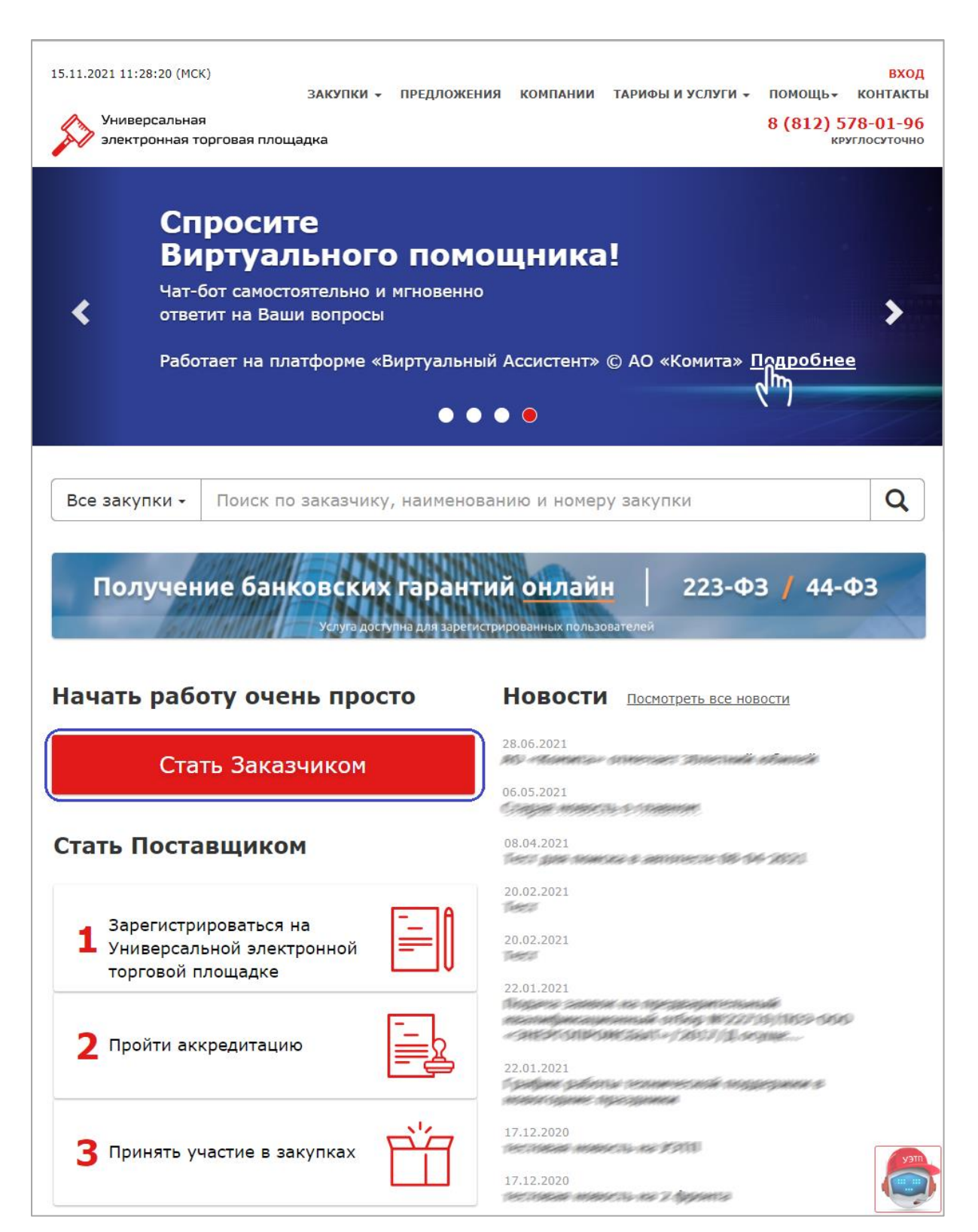

Откроется страница «Заказчикам».

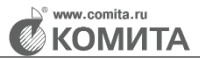

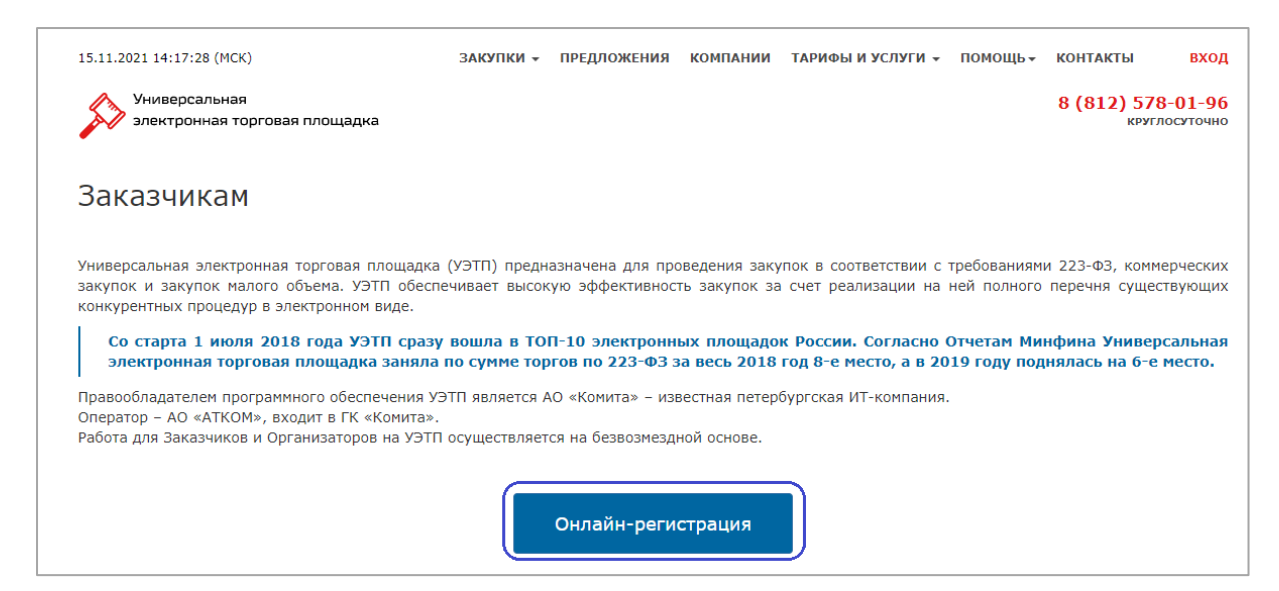

Нажмите на кнопку Онлайн-регистрация.

Откроется страница «Регистрация на Универсальной электронной

#### торговой площадке».

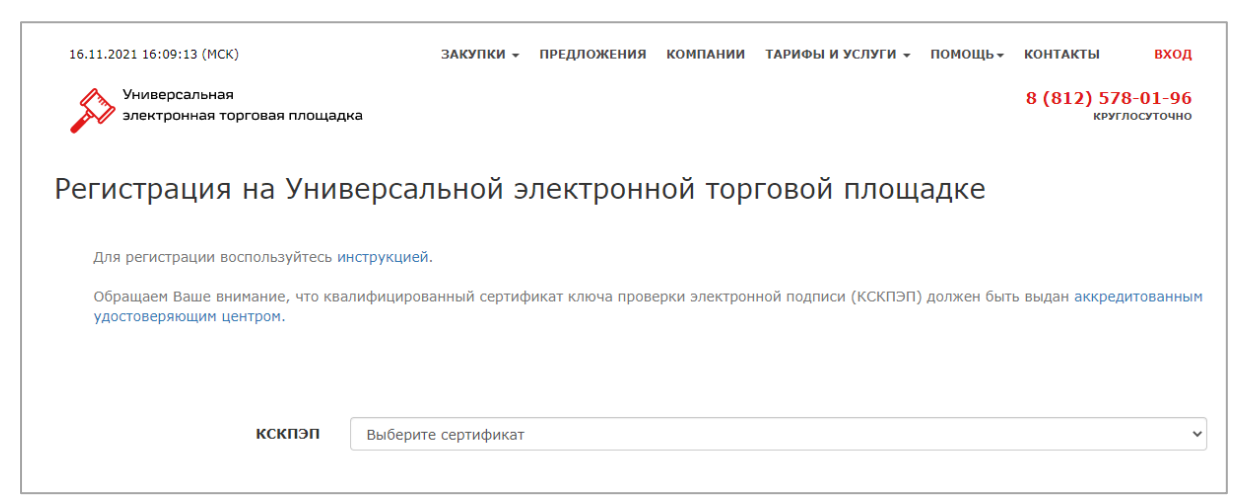

### 1.2 Проведение регистрации на УЭТП и ППК

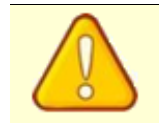

Перед регистрацией убедитесь, что рабочее место настроено согласно Руководству пользователя по настройке рабочего места

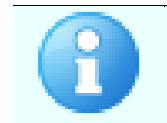

Заказчиком может быть только юридическое лицо

#### Чтобы зарегистрироваться:

*Шаг 1.* В поле **КСКПЭП** выберите из списка сертификат, предварительно установленный в хранилище *«Личные»*.

| Обращаем Ваше внимание, что ква<br>удостоверяющим центром. | лифицированный сертификат ключа проверки электронной подписи (КСКПЭП) должен быть выдан а <mark>ккредитованным</mark> |
|------------------------------------------------------------|----------------------------------------------------------------------------------------------------|
|                                                            |                                                                                                    |
|                                                            |                                                                                                    |
| кскпэп                                                     | Выберите сертификат                                                                                                   |
|                                                            | 1001; (с 09.09.2019 по 10.12.2024)                                                                                    |
|                                                            | FSFM; (c 14.12.2018 no 15.03.2025)                                                                                    |
|                                                            | АО «Тестовая организация»; ИНН=9168209898 (с 01.01.2021 по 01.01.2022)                                                |
|                                                            | Васильев Василий Васильевич; ИНН=0000000000 (с 01.01.2021 по 01.01.2022)                                              |
|                                                            |                                                                                                    |

Ниже отобразится форма регистрации с набором полей. Ряд полей будет заполнен данными из выбранного сертификата и недоступен для редактирования.

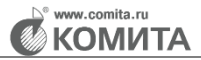

| электронная торговая площ                                                                                                    | адка                                                                                                    | 8 (812) 578-01-96<br>круглосуточно                                                                                  |
|----------------------------------------------------------------------------------------------------|----------------------------------------------------------------------------------------------------|----------------------------------------------------------------------------------------------------|
| Регистрация на Уни                                                                                                    | иверсальной электронной торговой                                                                                                    | й площадке                                                                                                    |
| Для регистрации воспользуйтесь                                                                                                    | инструкцией.                                                                                                    |                                                                                                    |
| Обращаем Ваше внимание, что к                                                                                                    | валифицированный сертификат ключа проверки электронной подпи                                                                                                    | иси (КСКПЭП) должен быть выдан <mark>аккредитованным</mark>                                                         |
| удостоверяющий центрон.                                                                                                    |                                                                                                    |                                                                                                    |
|                                                                                                    |                                                                                                    |                                                                                                    |
| кскпэп                                                                                                    | АО «Тестовая организация»; ИНН=9168209898 (с 01.01.2021 п<br>Скачать сертификат                                                                                                    | • • • • • • • • • • • • • • • • • • • •                                                                             |
|                                                                                                    |                                                                                                    |                                                                                                    |
| Общая информация                                                                                                    |                                                                                                    |                                                                                                    |
| Наименование организации *                                                                                                    | АО «Тестовая организация»                                                                                                    |                                                                                                    |
| Краткое наименование<br>организации *                                                                                                    | АО «Тестовая организация»                                                                                                    |                                                                                                    |
| инн *                                                                                                    | 9168209898                                                                                                    |                                                                                                    |
| кпп *                                                                                                    |                                                                                                    |                                                                                                    |
| ОГРН *                                                                                                    | 3071754250323                                                                                                    |                                                                                                    |
| окпо *                                                                                                    |                                                                                                    |                                                                                                    |
| Основной вид деятельности *                                                                                                    | Минимум 3 цифровых знака                                                                                                    |                                                                                                    |
| Дополнительные виды                                                                                                    | Минимум 3 цифровых знака                                                                                                    |                                                                                                    |
| деятельности                                                                                                    |                                                                                                    |                                                                                                    |
|                                                                                                    |                                                                                                    |                                                                                                    |
| Участие в коммерческих торгах                                                                                                    |                                                                                                    |                                                                                                    |
|                                                                                                    | -                                                                                                    |                                                                                                    |
| Контактная информация                                                                                                    |                                                                                                    |                                                                                                    |
| Телефон *                                                                                                    |                                                                                                    |                                                                                                    |
| )лектронная почта организации *                                                                                                    |                                                                                                    |                                                                                                    |
| Адрес сайта                                                                                                    |                                                                                                    |                                                                                                    |
| Информация о представите                                                                                                    | еле организации                                                                                                    |                                                                                                    |
|                                                                                                    |                                                                                                    |                                                                                                    |
| Фамилия *                                                                                                    | Петров                                                                                                    |                                                                                                    |
| Фамилия *<br>Имя *                                                                                                    | Петров<br>Петр                                                                                                    |                                                                                                    |
| Фамилия *<br>Имя *<br>Отчество                                                                                                    | Петров<br>Петр<br>Петрович                                                                                                    |                                                                                                    |
| Фанилия *<br>Иня *<br>Отчество<br>Электронная почта *                                                                                                    | Петров<br>Петр<br>Петрович                                                                                                    |                                                                                                    |
| Фанилия *<br>Иня *<br>Отчество<br>Электронная почта *                                                                                                    | Петров<br>Петрович<br>Петрович<br>На этот адрес будет отправлено письно для подтверждения регистрации                                                                                                    |                                                                                                    |
| Фанилия *<br>Иня *<br>Отчество<br>Электронная почта *<br>Оридический адрес                                                                                                    | Петров<br>Петр<br>Петрович<br>На этот адрес будет отправлено письмо для подтверждения релистрации                                                                                                    |                                                                                                    |
| Фанилия •<br>Иня •<br>Отчество<br>Электронная почта •<br>Оридический адрес<br>Код страны •                                                                                                    | Петров Петр Петрович Петрович Состояние состояние подля подтверждения регистрации Состояние состояние подля подтверждения регистрации Состояние состояние с                                                                                                    | х.                                                                                                    |
| Фанилия *<br>Иня *<br>Отчество<br>Электронная почта *<br>Оридический адрес<br>Код страны *<br>Индекс *                                                                                                    | Петров           Петрович           Петрович           На этот адрес будет отправлено письно для подтверждения регистрации           643 РОССИЯ                                                                                                    | х.                                                                                                    |
| Фанилия *<br>Иня *<br>Отчество<br>Электронная почта *<br>Оридический адрес<br>Код субъекта РФ *                                                                                                    | Петров           Петрович           На этот адрес будет отправлено писько для подтверждения репистрации           643 РОССИЯ           Вибрать                                                                                                    | ×-                                                                                                    |
| Фанилия •<br>Иня •<br>Отчество<br>Электронная почта •<br>Оридический адрес<br>Код сграны •<br>Индекс •<br>Код субъекта РФ •<br>Район                                                                                                    | Петров           Петрович           Летрович           Базгот адрес будет отправлено письмо для подтверждения регистрации           643 РОССИЯ           Выбрать                                                                                                    | ×                                                                                                    |
| Фанилия •<br>Иня •<br>Отчество<br>Электронная почта •<br>Электронная почта •<br>Оридический адрес<br>Код страны •<br>Индекс •<br>Код субъекта РФ •<br>Район<br>Населенный пункт •                                                                                                    | Петров           Петрович           Вагот адрес будет отправлено письмо для подтверждения регистрации           643 РОССИЯ           Выбрать           Выбрать                                                                                                    | ж.                                                                                                    |
| Фанилия *<br>Иня *<br>Отчество<br>Электронная почта *<br>Электронная почта *<br>Оридический адрес<br>Код страны *<br>Индекс *<br>Код субъекта РФ *<br>Район<br>Населенный пункт *<br>Улица (проспект, переулок,<br>квартал) *                                                                                                    | Петров           Петрович           Петрович           На этот адрес будет отправлено письмо для подтверждения регистрации           643 РОССИЯ           Выбрать           [           [           [           [           [           [                                                                                                    | ×-                                                                                                    |
| Фанилия *<br>Иня *<br>Отчество<br>Электронная почта *<br>Электронная почта *<br>Электронная почта *<br>Электронная почта *<br>Код субъекта РФ *<br>Код субъекта РФ *<br>Район<br>Населенный пункт *<br>Улица (проспект, переулок,<br>квартал) *                                                                                                    | Петров           Петрович           На этот адрес будет отправлено писько для подтверхдения регистрации           643 РОССИЯ           Выбрать           Дон         Корпус           Кварлира                                                                                                    |                                                                                                    |
| Фанилия *<br>Иня *<br>Отчество<br>Электронная почта *<br>Оридический адрес<br>Код страны *<br>Индекс *<br>Код субъекта РФ *<br>Район<br>Населенный пункт *<br>Улица (проспект, переулок,<br>квартал) *<br>Дон *, Корпус, Квартара                                                                                                    | Петров           Петрович           Петрович           На этот адрес будет отправлено письмо для подтверждения регистрации           643 РОССИЯ           Выбрать           Выбрать           Дом         Корпус           Квартира           Цение                                                                                                    | х.                                                                                                    |
| Фанилия *<br>Иня *<br>Отчество<br>Электронная почта *<br>Электронная почта *<br>Оридический адрес<br>Код страны *<br>Индекс *<br>Код субъекта РФ *<br>Район<br>Населенный пункт *<br>Улица (проспект, переулок,<br>квартал) *<br>Дон *, Корпус, Квартира<br>Фактическое местонахожд                                                                                                    | Петров           Петрович           Петрович           На этот адрес будет отправлено письно для подтверхдения регистрации           643 РОССИЯ           Выбрать           Дон         Корпус           Квартира           Дон         Корпус                                                                                                    | ×-                                                                                                    |
| Фанилия *<br>Иня *<br>Отчество<br>Электронная почта *<br>Оридический адрес<br>Код субъекта РФ *<br>Код субъекта РФ *<br>Район<br>Населенный пункт *<br>Индекс *<br>Индекс *<br>Хлица (проспект, переулок,<br>квартал) *<br>Дон *, корпус, квартира<br>Фактическое местонахожд<br>Совпадает с юридическим                                                                                                    | Петров           Петрович           На этот адрес будет отправлено писько для подтверхдения регистрации           643 РОССИЯ           Выбрать           Дон         Корпус           Кварлира           Дон           Корпус         Кварлира           вние           внитов                                                                                                    |                                                                                                    |
| Фанилия *<br>Иня *<br>Отчество<br>Электронная почта *<br>Оридический адрес<br>Код страны *<br>Индекс *<br>Код субъекта РФ *<br>Район<br>Населенный пункт *<br>Улица (проспект, переулок,<br>квартал) *<br>Дон *, корпус, Квартира<br>Фактическое местонахожд<br>Совпадает с юридическии<br>Электронные копии докум                                                                                                | Петров           Петрович           Петрович           На этот адрес будет отправлено письно для подтверждения регистрации           643 РОССИЯ           Выбрать           Выбрать           Выбрать           С           Дон         Корпус           Кварлира           Керпус           Кварлира           С           Тип документа                                                                                                    | х.                                                                                                    |
| Фанилия «<br>Иня «<br>Отчество<br>Электронная почта «<br>Электронная почта «<br>Оридический адрес<br>Код страны «<br>Индекс «<br>Код субъекта РФ «<br>Район<br>Населенный пункт «<br>Улица (проспект, переулор<br>Хлица (проспект, переулор<br>Корпус, Квартнар<br>Дон «, Корпус, Квартнар<br>Фактическое местонахожд<br>Совпадает с юридическим                                                                  | Петров           Петрович           Петрович           На этот адрес будет отправлено письмо для подтверждения регистрации           643 РОССИЯ           Выбрать           Выбрать           С           Корпус           Квартира           Кентов           Тип докунента                                                                                                    | х.                                                                                                    |
| Фанилия *<br>Иня *<br>Отчество<br>Электронная почта *<br>Оридический адрес<br>Код страны *<br>Индекс *<br>Код субъекта РФ *<br>Район<br>Населенный пункт *<br>Улица (проспект, переулок,<br>квартал) *<br>Дон *, Корпус, Квартира<br>Фактическое местонахожд<br>Совпадает с юридическии<br>Электронные копии докум                                                                                                | Петров<br>Петрович<br>Петрович<br>На этот адрес будет отправлено письно для подтверждения регистрации<br>643 РОССИЯ<br>643 РОССИЯ<br>643 РОССИЯ<br>643 РОССИЯ<br>643 РОССИЯ<br>643 РОССИЯ<br>643 РОССИЯ<br>643 РОССИЯ<br>643 РОССИЯ<br>643 РОССИЯ<br>643 РОССИЯ<br>643 РОССИЯ<br>643 РОССИЯ<br>643 РОССИЯ<br>643 РОССИЯ<br>643 РОССИЯ<br>643 РОССИЯ<br>643 РОССИЯ<br>643 РОССИЯ<br>643 РОССИЯ<br>644 РОССИЯ<br>644 РОССИЯ<br>645 РОССИЯ<br>645 РОССИЯ<br>645 РОССИЯ<br>646 РОССИЯ<br>647 РОССИЯ<br>648 РОССИЯ<br>648 РОССИЯ<br>648 РОССИЯ<br>648 РОССИЯ<br>648 РОССИЯ<br>648 РОССИЯ<br>648 РОССИЯ<br>649 РОССИЯ<br>649 РОССИЯ<br>649 РОССИЯ<br>649 РОССИЯ<br>649 РОССИЯ<br>649 РОССИЯ<br>649 РОССИЯ<br>649 РОССИЯ<br>649 РОССИЯ<br>649 РОССИЯ<br>649 РОССИЯ<br>649 РОССИЯ<br>649 РОССИЯ<br>649 РОССИЯ<br>649 РОССИЯ<br>649 РОССИЯ<br>640 РОССИЯ<br>640 РОСОИ<br>640 РОССИЯ<br>640 РОССИЯ<br>640 Р | х.                                                                                                    |
| Фанилия •<br>Иня •<br>Отчество<br>Электронная почта •<br>Оридический адрес<br>Код субъекта РФ •<br>Код субъекта РФ •<br>Район<br>Населенный пункт •<br>Улица (проспект, переулок,<br>квартал) •<br>Дон •, корпус, квартира<br>Фактическое местонахожд<br>Совпадает с юридическим<br>Электронные копии докуме                                                                                                    | Петров<br>Петрович<br>Петрович<br>На этот адрес будет отправлено письно для подтверхдения регистрации<br>643 РОССИЯ<br>643 РОССИЯ<br>644 РОССИЯ<br>644 РОССИЯ<br>644 РОССИЯ<br>644 РОССИЯ<br>644 РОССИЯ<br>644 РОССИЯ<br>644 РОССИЯ<br>645 РОССИЯ<br>645 РОССИЯ<br>646 РОССИЯ<br>646 РОССИЯ<br>646 РОССИЯ<br>647 РОССИЯ<br>647 РОССИЯ<br>647 РОССИЯ<br>648 РОССИЯ<br>648 РОССИЯ<br>648 РОССИЯ<br>648 РОССИЯ<br>648 РОССИЯ<br>648 РОССИЯ<br>648 РОССИЯ<br>648 РОССИЯ<br>649 РОССИЯ<br>649  | Ваш файл           Добавить файл           Добавить файл           Добавить файл           Добавить файл            |
| Фанилия *<br>Иня *<br>Отчество<br>Электронная почта *<br>Оридический адрес<br>Код субъекта РФ *<br>Индекс *<br>Код субъекта РФ *<br>Район<br>Населенный пункт *<br>Индекс *<br>Хлица (проспект, переулок,<br>квартал) *<br>Дон *, корпус, квартира<br>Фактическое местонахожд<br>Совпадает с юридическим<br>Электронные копии документов *<br>Колия документов, подтверждающих по                                 | Петров<br>Петрович<br>Петрович<br>На этот адрес будет отправлено писько для подтверхдения регистрации<br>643 РОССИЯ<br>643 РОССИЯ<br>644 РОССИЯ<br>643 РОССИЯ<br>643 РОССИЯ<br>643 РОССИЯ<br>643 РОССИЯ<br>643 РОССИЯ<br>643 РОССИЯ<br>643 РОССИЯ<br>643 РОССИЯ<br>644 РОССИЯ<br>644 РОССИЯ<br>644 РОССИЯ<br>644 РОССИЯ<br>644 РОССИЯ<br>644 РОССИЯ<br>644 РОССИЯ<br>645 РОССИЯ<br>645 РОССИЯ<br>645 РОССИЯ<br>646 РОССИЯ<br>646 РОССИЯ<br>647 РОССИЯ<br>647 РОССИЯ<br>647 РОССИЯ<br>648 РОССИЯ<br>648  | К.<br>Ваш файл<br>Ф.Добавить файл<br>Ф.Добавить файл<br>Ф.Добавить файл<br>Ф.Добавить файл                          |
| Фанилия +<br>Иня +<br>Отчество<br>Электронная почта +<br>Оридический адрес<br>Код срона +<br>Индекс +<br>Код субъекта РФ +<br>Район<br>Населенный пункт +<br>Индекс +<br>Район<br>Населенный пункт +<br>Олица (проспект, переулок,<br>квартал) +<br>Дон +, корпус, Квартира<br>Фактическое местонахожд<br>Совпадает с юридическии<br>Электронные копии докуме                                                     | Петров Петрович Петрович  Петрович  А алот адрес будет отправлено письмо для подтверждения регистрации  4 алот адрес будет отправлено письмо для подтверждения регистрации  4 алот адрес будет отправления подтверждения регистрации от имения этого  4 алот адрес будет адристивния подтверждения регистрации от имения этого  4 алот адрес будет адристивния подтверждения регистрации от имения этого  4 алот адрес будет адристивния подтверждения регистрации от имения этого  4 алот адрес будет адристивния подтверждения регистрации от имения этого  4 алот адрес будет адристивния подтверждения регистрации от имения этого  4 алот адрес будет адристивния подтверждения регистрации от имения этого  4 алот адристивния подтверждения регистрации от имения этого  4 алот адристивния подтверждения регистрации от имения этого  4 алот адристивния подтверждения регистрации от имения этого  4 алот адристивния подтверждения регистрации от имения этого  4 алот адристивни а                                                                                                    | Ваш файл<br>Ф.Добавить файл<br>Ф.Добавить файл<br>Ф.Добавить файл<br>Ф.Добавить файл                                |
| Фанилия «<br>Иня «<br>Отчество<br>Электронная почта «<br>Электронная почта «<br>Оридический адрес<br>Код страны «<br>Индекс «<br>Код субъекта РФ «<br>Район<br>Населенный пункт «<br>Улица (проспект, переулок,<br>квартал) «<br>Дон «, Корпус, Квартира<br>Фактическое местонахожд<br>Совпадает с юридическии<br>Электронные копии докум<br>Колия учредительных документов «<br>Колия учредительных документов « | Петров<br>Петрович<br>Петрович<br>На этот аддес будет отправлено письно для подтверждения регистрации<br>643 РОССИЯ<br>643 РОССИЯ<br>644 РОССИЯ<br>644 РОССИЯ<br>645 РОССИЯ<br>645 РОССИЯ<br>645 РОССИЯ<br>645 РОССИЯ<br>646 РОССИЯ<br>647 РОССИЯ<br>648 РОССИЯ<br>648 РОССИЯ<br>648 РОССИЯ<br>648 РОССИЯ<br>648 РОССИЯ<br>648 РОССИЯ<br>648 РОССИЯ<br>648 РОССИЯ<br>648 РОССИЯ<br>649 РОССИЯ<br>649 РОСИИ<br>649 РОССИЯ<br>649 РОССИЯ<br>649 Р | К.<br>К.<br>Ваш файл<br>Ф.Добавить файл<br>Ф.Добавить файл<br>Ф.Добавить файл<br>Ф.Добавить файл<br>Ф.Добавить файл |
| Фанилия •<br>Иня •<br>Отчество<br>Электронная почта •<br>Оридический адрес<br>Код страны •<br>Индекс •<br>Код субъекта РФ •<br>Район<br>Населенный пункт •<br>Улица (проспект, переулок,<br>кеартал) •<br>Дон •, Корпус, Квартира<br>Фактическое местонахожд<br>Совпадает с юридическии<br>Электронные копии докум<br>Колия учредительных документов •<br>Солия документов, подтверждающих по                     | Петров Петрович Петрович Петрович Петрович Петрович Па этот адрес будет отправлено письно для подтверждения реистрации С43 РОССИЯ Выбрать Выбрать Выбрать С С С С С С С С С С С С С С С С С С                                                                                                    | Калана Солональных данных в предоставленном нной                                                                    |

#### Шаг 2. Заполните поля согласно таблице ниже.

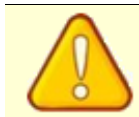

Поля, обозначенные символом \*, обязательны для заполнения

| Наименование поля                | Описание поля                                                                                      |
|----------------------------------|----------------------------------------------------------------------------------------------------|
| Блок Общая                       | информация                                                                                         |
| Наименование организации         | Заполняется из сертификата                                                                         |
| Краткое наименование организации | Заполняется из сертификата                                                                         |
| инн                              | Заполняется из сертификата                                                                         |
| кпп                              | Заполняется вручную                                                                                |
| ОГРН                             | Заполняется из сертификата                                                                         |
| окпо                             | Заполняется вручную                                                                                |
| Основной вид деятельности        | Выбирается из списка                                                                               |
| Дополнительные виды деятельности | Выбирается из списка                                                                               |
| Участие в закупках по 223-Ф3     | Устанавливается флажок, если<br>организация будет Заказчиком закупок<br>по 223-ФЗ                  |
| Участие в закупках по 44-Ф3      | Устанавливается флажок, если<br>организация будет Заказчиком закупок<br>малого объема по 44-ФЗ     |
| Участие в коммерческих торгах    | Устанавливается флажок, если<br>организация будет Заказчиком в<br>секции <b>Коммерческие торги</b> |
| Блок Контактна                   | я информация                                                                                       |
| Телефон                          | Телефон организации                                                                                |
| Адрес сайта                      | Адрес сайта организации                                                                            |

| Электронная почта организации       | Электронная почта организации                                                                                                    |
|-------------------------------------|----------------------------------------------------------------------------------------------------|
| Блок Информация о пре,              | дставителе организации                                                                                                    |
| Фамилия                             | Фамилия представителя организации                                                                                                    |
| Имя                                 | Имя представителя организации                                                                                                    |
| Отчество                            | Отчество представителя организации                                                                                                    |
| Электронная почта                   | Адрес электронной почты<br>представителя организации                                                                                                    |
| Блок Юридич                         | еский адрес                                                                                                    |
| Код страны                          | Указывается трехзначный цифровой<br>код страны государственной<br>регистрации Заказчика                                                                                                    |
| Индекс                              | Указывается индекс почтового<br>подразделения государственной<br>регистрации Заказчика                                                                                                    |
| Код субъекта РФ                     | Указывается код субъекта Российской<br>Федерации по ОКАТО государственной<br>регистрации Заказчика<br>Поле становится доступным к<br>заполнению, если в поле <b>Код страны</b><br>указано значение «643 РОССИЯ» |
| Район                               | Указывается наименование района<br>республики, края, области, автономной<br>области, автономного округа<br>государственной регистрации<br>Заказчика                                                             |
| Населенный пункт                    | Указывается наименование<br>населенного пункта (города, поселка<br>городского типа, сельского<br>населенного пункта и тому подобного)<br>государственной регистрации<br>Заказчика                               |
| Улица (проспект, переулок, квартал) | Указывается наименование улицы<br>(проспекта, переулка, квартала и т.п.)<br>государственной регистрации<br>Заказчика                                                                                            |
| Дом, Корпус, Квартира               | Указывается номер дома (владения),<br>номер корпуса (строения) (при                                                                                                    |

|                         | наличии), номер квартиры, офиса,<br>помещения, комнаты правления (при<br>наличии) государственной регистрации<br>Заказчика                                           |
|-------------------------|----------------------------------------------------------------------------------------------------|
| Блок Фактич             | еский адрес                                                                                                    |
| Совпадает с юридическим | Устанавливается при совпадении<br>юридического и фактического адреса.<br>Если флажок установлен, остальные<br>поля блока <b>Фактический адрес</b> не<br>отображаются |

*Шаг* **3.** В блоке полей **Электронные копии документов** добавьте электронные копии документы. Для этого в столбце **Ваш файл** нажмите на кнопку **Добавить файл**.

| Электронные копии документов                                                     |                                       |
|----------------------------------------------------------------------------------|---------------------------------------|
| Тип документа                                                                    | Ваш файл                              |
| Копия учредительных документов *                                                 | 🔗 Добавить файл                       |
| Копия документов, подтверждающих полномочия лица на получение аккред заказчика * | итации от имени этого 🔗 Добавить файл |
| Другие документы                                                                 | <ul><li></li></ul>                    |

Откроется системное окно выбора файла. Выберите нужный файл и нажмите на кнопку **Открыть**. Файл будет добавлен к форме регистрации в правой части блока полей **Электронные копии документов**.

С подробной информацией о перечне обязательных электронных документов и пояснениями к ним можно ознакомиться в разделе 2

*Шаг 4*. Установите флажки согласия на соблюдение <u>Регламента</u> и на обработку и распространение персональных данных. Станет доступна кнопка **Онлайн**-**регистрация**.

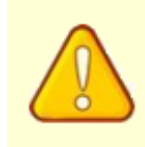

Регистрация происходит только при правильном заполнении всех обязательных полей и установленных флажках согласия. Если поле не заполнено или заполнено неверно, оно выделяется красной рамкой и выводится пояснительный текст

*Шаг* **5**. Нажмите на кнопку **Онлайн-регистрация**. Откроется окно *«Информация»*.

| Информация                                                                                                    |
|----------------------------------------------------------------------------------------------------|
| Сформирован запрос на регистрацию. На указанный<br>адрес электронной почты направлено письмо для<br>подтверждения адреса электронной почты. Для<br>подтверждения адреса электронной почты перейдите по<br>ссылке. |
| Закрыть                                                                                                    |

*Шаг* 6. В письме-подтверждении на email организации, указанном в форме регистрации, перейдите по указанной ссылке.

| Универсальная<br>электронная торговая площадка                                                                                                    |
|----------------------------------------------------------------------------------------------------|
| Здравствуйте!                                                                                                    |
| Вами направлена заявка на регистрацию АО «Тестовая организация» в качестве<br>организатора на <u>уэтп</u><br>Для завершения регистрации перейдите по <u>ссылке</u> . |
| Если Вы не совершали действий для регистрации на УЭТП, проигнорируйте это<br>письмо.                                                                                 |
| Пожалуйста, не отвечайте на это письмо, оно было сформировано<br>автоматически. Вы можете связаться с нами по<br>адресу:                                             |
| Для того, чтобы письма от УЭТП не попадали в спам, добавьте 📂 в Вашу адресную книгу.                                                                                 |
| С уважением, оператор УЭТП.                                                                                                    |

Отобразится сообщение о формировании запроса на регистрацию.

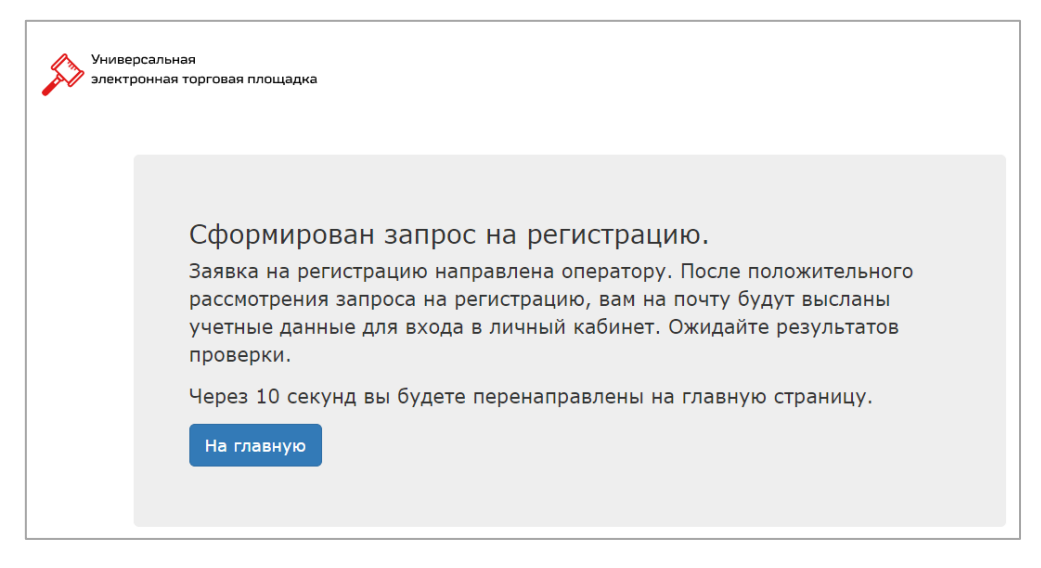

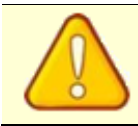

Ссылка для подтверждения регистрации действительна в течение 24 часов. По окончании указанного срока ссылка становится неактивной

В ответ на подтверждение регистрации будет отправлено письмо с данными учетной записи (**Имя пользователя** и **Пароль**).

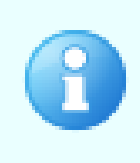

Проверка документов Оператором занимает до 2 (двух) рабочих дней. Если Оператор отклонил заявку на регистрацию, то на адрес электронной почты будет направлено письмо с указанием причины отказа. В этом случае повторите <u>процедуру регистрации</u>, устранив указанную причину отказа

| равствуйте!                                                                                                    |
|----------------------------------------------------------------------------------------------------|
| явка на регистрацию АО «Тестовая организация» в качестве организатора на<br>Щ обработана.<br>2тные данные для входа в личный кабинет организатора:                       |
| гин: 10005339<br>роль:                                                                                                    |
| роль состоит из трех первых символов от каждого слова ключевой фразы,<br>5ранных в английской раскладке, и цифр в конце.<br>ючевая фраза указана в скобках после пароля. |
| ачестве логина также можно использовать e-mail зарегистрированного<br>льзователя.                                                                                        |
| елях безопасной работы в системе рекомендуется сменить пароль в<br>тройках личного кабинета.                                                                             |
| калуйста, не отвечайте на это письмо, оно было сформировано<br>оматически. Вы можете связаться с нами по<br>ресу:                                                        |
| а того, чтобы письма от УЭТП не попадали в спам, добавьте<br>в Вашу адресную книгу.                                                                                      |
| важением, оператор УЭТП.                                                                                                    |
| Спросите у нашего<br>Виртуального помощника                                                                                                    |

На этом регистрация Заказчика будет успешно завершена.

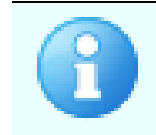

При возникновении вопросов при регистрации обращайтесь в Службу поддержки Оператора по телефону (812)578-01-96, на адрес электронной почты <u>5780196@comita.ru</u> или чат-бот «Виртуальный помощник»

## 2 ПОЯСНЕНИЯ ПО ЭЛЕКТРОННЫМ ДОКУМЕНТАМ

#### 1. Копия учредительных документов (обязательный документ):

- Для большинства организационно-правовых форм копия Устава, отсканированная полностью, включая титульную страницу и страницу с прошивкой. Титульный лист Устава должен содержать наименование, организационно-правовую форму, дату утверждения и редакцию. Документ должен хорошо читаться.
- Для Товариществ на вере Учредительный договор.
- Для государственных организаций Положение.
- 2. Копия документов, подтверждающих полномочия лица на получение аккредитации от имени этого участника (обязательный документ):
  - Если электронная подпись оформлена на руководителя организации, то прилагается **приказ** (протокол, решение) или иной документ о назначении руководителя на должность или о продлении его полномочий.
  - Если электронная подпись оформлена на уполномоченное лицо, то • необходимо прилагать доверенность (C указанием даты выдачи), оформленную бланке организации, подписанную руководителем, на заверенную печатью организации.
  - Если доверенность подписана не руководителем организации, то предоставляется и **доверенность от руководителя**, содержащая полномочия на подпись документов для лица, подписавшего доверенность.
- **3. Другие документы (необязательный документ)** пояснения или разъяснения по предоставленным документам.